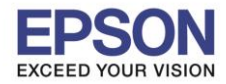

# <u>วิธีการตั้งค่า Wi-Fi ที่เครื่องพิมพ์</u>

1. กดที่รูป

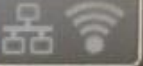

ที่ด้านมุมบนขวาของหน้าจอ ดังภาพ

## <u>หน้าจอสำหรับเมนูภาษาอังกฤษ</u>

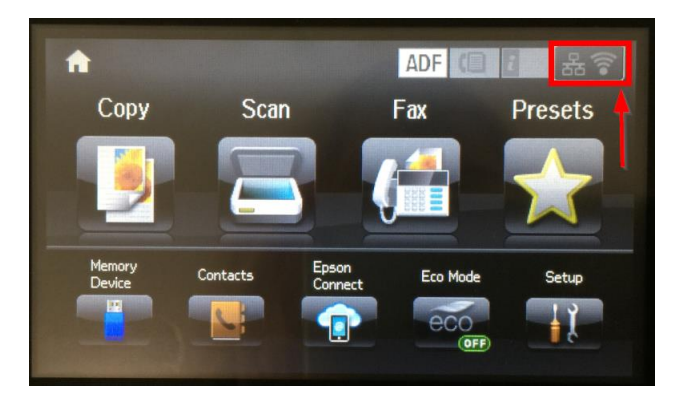

# 2 .เลือก Wi-Fi Setup หรือ ตั้งค่า Wi-Fi

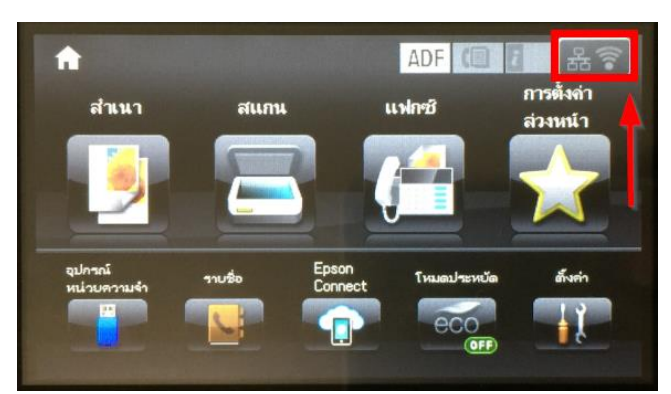

<u>หน้าจอสำหรับเมนูภาษาไทย</u>

#### ?) Wi-Fi/Network Summary 놂拿 สรุป Wi-Fi/เครือข่าย 品會 Wi-Fi/เครือข่าย Wi-Fi/Network การเชื่อมต่อ Connection Disconnected ตัดการเชื่อมต่อแล้ว **IP Address** IP แอดเดรส 0.0.0.0 0.0.0.0 Wi-Fi Direct W Wi-Fi Direct Wi-Fi Setup ตั้งก่า Wi-Fi Menu uny

# 3.เลือก Wi-Fi Setup Wizard หรือ ตัวช่วยสร้างการตั้งค่า Wi-Fi

| 🔘 Wi-Fi Setup           | 1 | 🍥 ต์หล่า Wi-Fi               |   |
|-------------------------|---|------------------------------|---|
| Wi-Fi Setup Wizard      | A | ห้วช่วยสร้างการตั้งล่า Wi-Fi | Ŷ |
| Push Button Setup (WPS) |   | ซึ่งล่าปุ่มกด (WPS)          |   |
| PIN Code Setup (WPS)    | ▼ | ตั้งกำราหัส PIN (WPS)        | Ţ |

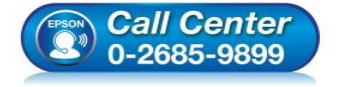

- สอบถามข้อมูลการใช้งานผลิตภัณฑ์และบริการ
- โทร.**0-2685-9899**
- เวลาทำการ : วันจันทร์ ศุกร์ เวลา 8.30 17.30 น.ยกเว้นวันหยุดนักขัตฤกษ์
   www.epson.co.th
- <u>www.epson.co.tn</u>

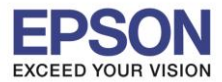

4.เลือกชื่อ Wi-Fi ที่ลูกค้าใช้งาน (ในตัวอย่างใช้เป็นชื่อ **Epson\_Wifi**)

| Select Network |  |
|----------------|--|
| ETH-CS         |  |
| Epson_Wifi     |  |
| ETH-GUESTS     |  |
| ETH-SALE       |  |
| ETH-MKT        |  |

| 🔘 เลือกเครือข่าย | 8 |
|------------------|---|
| ETH-CS           |   |
| Epson_Wifi       |   |
| ETH-GUESTS       |   |
| ETH-SALE         |   |
| ЕТН-МКТ          |   |

5.จะปรากฏหน้าต่างให้ใส่ **Password** เข้าใช้งาน Wi-Fi เมื่อใส่ **Password** เสร็จแล้ว กด **Proceed** หรือ ดำเนินการ

| Network (SSID) |  |
|----------------|--|
| Epson_Wifi     |  |
| Password       |  |
| *****          |  |

| เครือขาย (SSID) |
|-----------------|
| Epson_Wifi      |
| รนัสย่าน        |
| *****           |

6.จะปรากฏหน้าต่างยืนยันการตั้งค่า Wi-Fi ของเครื่องพิมพ์ กด OK หรือ ตกลง

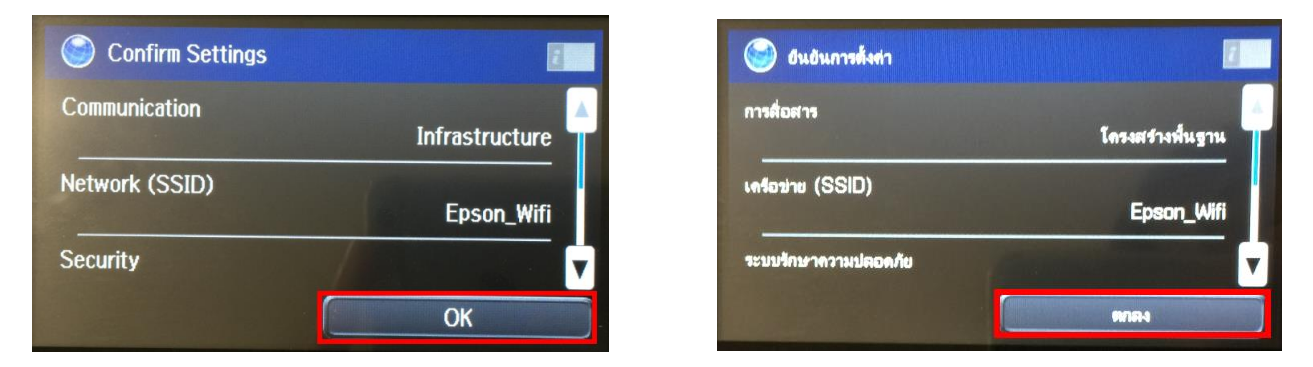

7.จะปรากฏหน้าต่างตั้งค่าเสร็จสมบูรณ์ กด Done หรือ เสร็จ

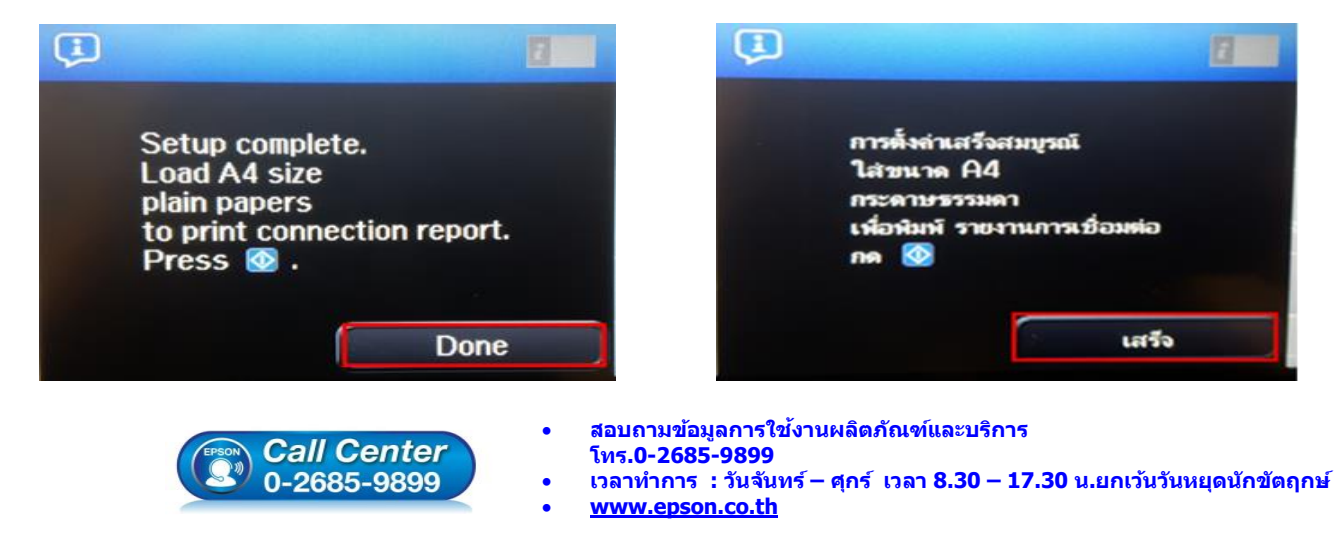

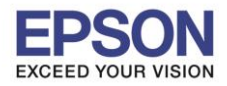

### <u>วิธีการเชื่อมต่อ Wi-Fi แบบ Infra (Router)</u>

1. Connect Wireless ที่เครื่องคอมพิวเตอร์ กับ Router หรือ Access Point

โดยคลิกขวาที่ไอคอน 📶 ด้านล่างขวาของจอคอมพิวเตอร์ และเลือกชื่อ Wi-Fi ที่ใช้งานแล้วคลิก Connect

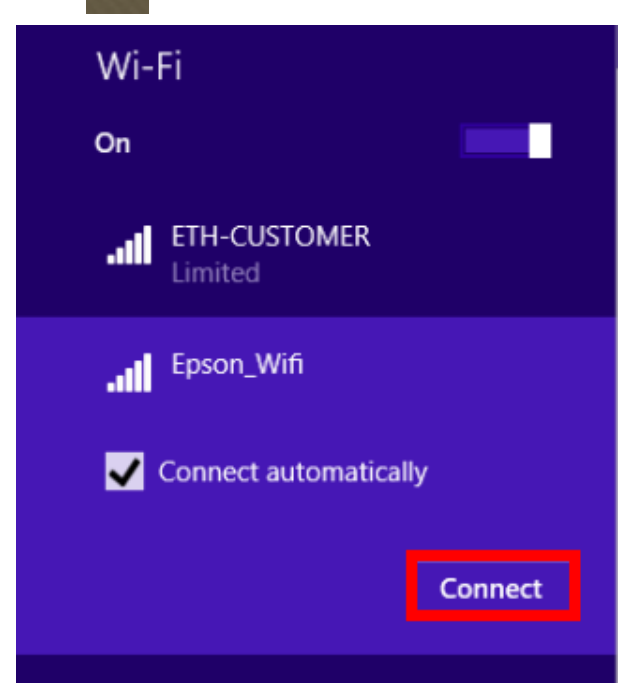

จะมีหน้าต่างให้ใส่ Password Wi-Fi เมื่อใส่เสร็จแล้ว คลิก Next

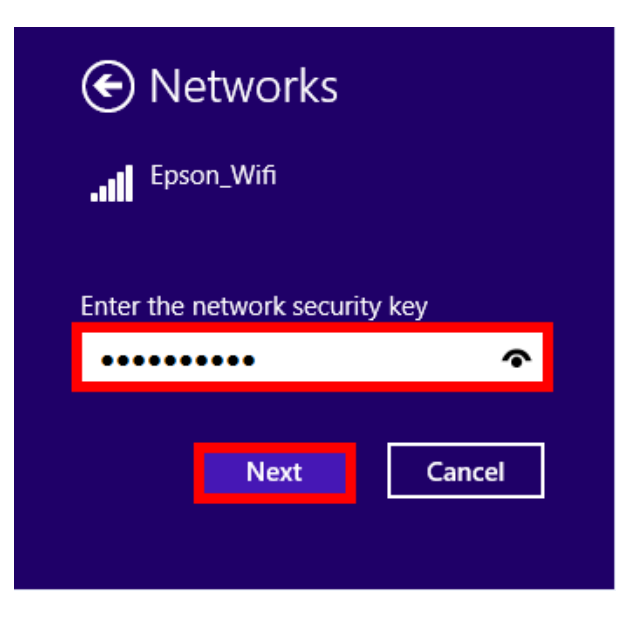

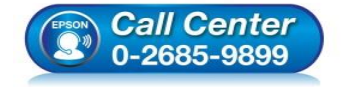

- สอบถามข้อมูลการใช้งานผลิตภัณฑ์และบริการ โทร.0-2685-9899
- เวลาทำการ : วันจันทร์ ศุกร์ เวลา 8.30 17.30 น.ยกเว้นวันหยุดนักขัตฤกษ์
- <u>www.epson.co.th</u>

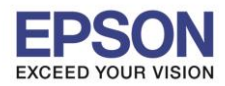

### <u>2. วิธีการติดตั้งไดร์เวอร์ที่คอมพิวเตอร์</u>

<mark>คำเดือน:</mark> ห้ามต่อสาย USB จนกว่าจะได้รับคำแนะนำให้เชื่อมต่อในขั้นตอนการติดตั้งไดร์เวอร์ และก่อนการติดตั้ง แนะนำให้ปิดไฟร์วอลของเครื่องคอมพิวเตอร์ และสแกนไวรัสก่อนการติดตั้ง

### 1. ใส่แผ่นไดร์เวอร์

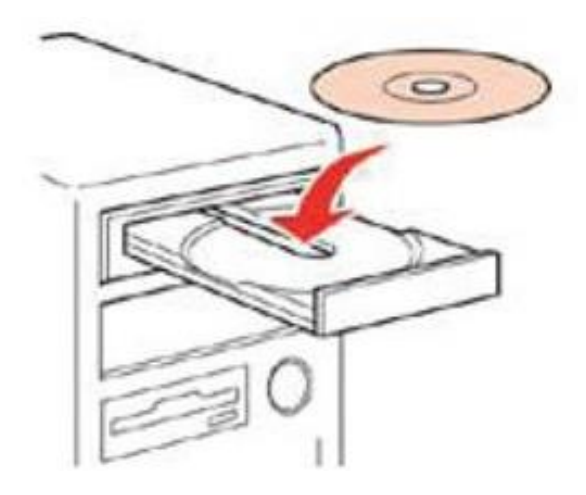

 ดับเบิ้ลคลิกไดร์ซีดี Epson เพื่อเริ่มการติดตั้ง หรือ คลิกขวาที่ไดร์ซีดี Epson เลือก Open และดับเบิ้ลคลิกเลือก InstallNavi

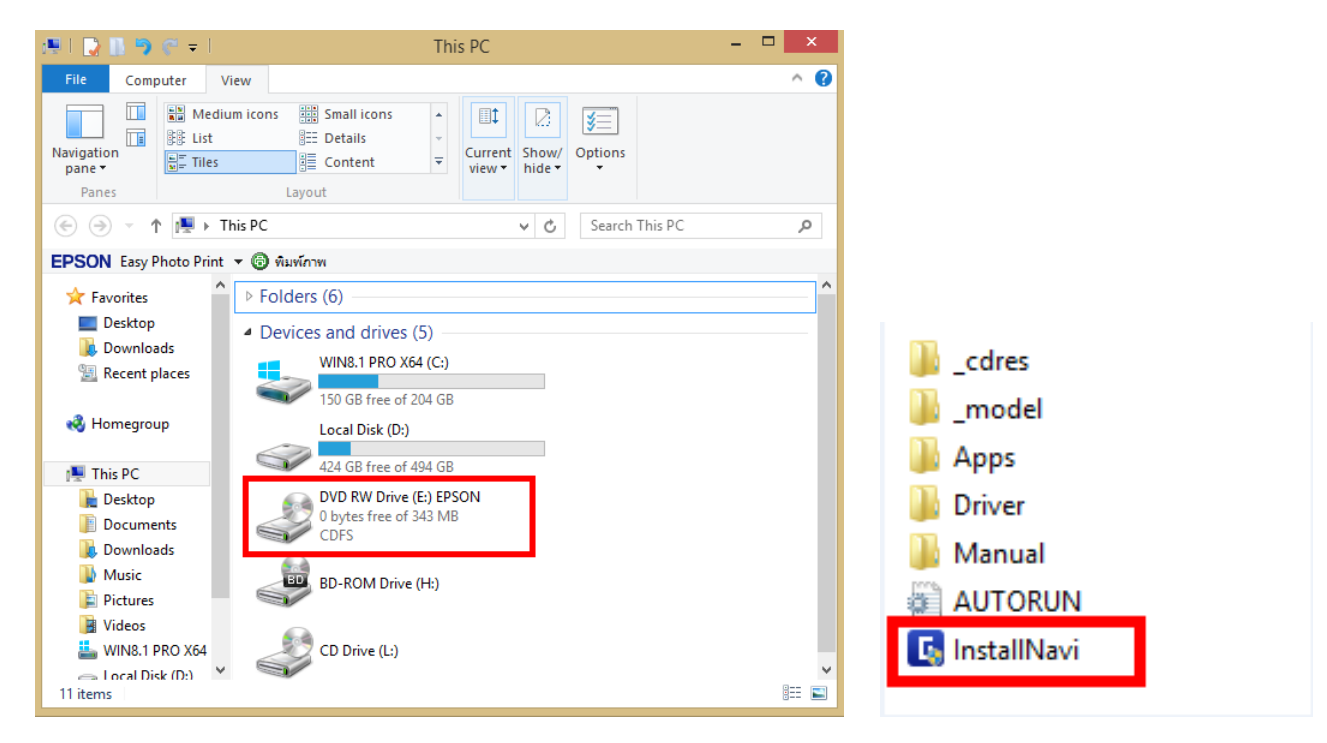

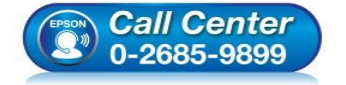

- สอบถามข้อมูลการใช้งานผลิตภัณฑ์และบริการ
- โทร.**0-2685-989**9
- เวลาทำการ : วันจันทร์ ศุกร์ เวลา 8.30 17.30 น.ยกเว้นวันหยุดนักขัดฤกษ์
- <u>www.epson.co.th</u>

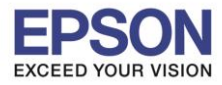

3. คลิกที่ เริ่มตันและการเชื่อมต่อ

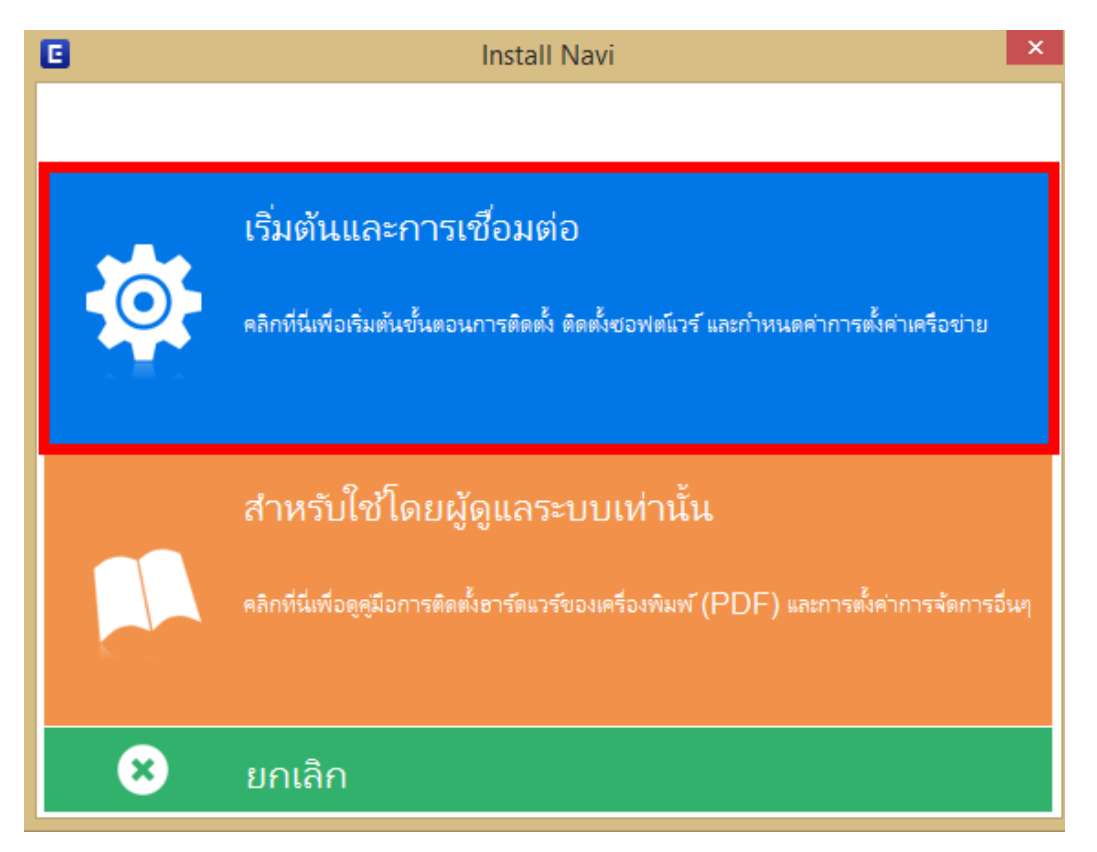

4. คลิกที่ ฉันยอมรับในเนื้อหาของข้อตกลงการใช้โปรแกรม จากนั้นคลิก ถัดไป

| <sup>เริ่มตั้งค่า</sup> ข้อตกลงการใช้โปรแกรม                                                                                                    |                                                                                                    |
|----------------------------------------------------------------------------------------------------|----------------------------------------------------------------------------------------------------|
|                                                                                                    |                                                                                                    |
| ระเมตรสถังโรมคม<br>สัญญาอนุญาตให้ใช้โปรแกรมซอฟต์แวร                                                                                                    | ^                                                                                                    |
| สำคัญ! กรุณาอ่านสัญญาอนุญาตให้ใช้โปรแกรมซอฟต์แวร์ฉบับนี้โดยละเอียด ผลิตภัณฑ์คอ<br>ส่วนอุปกรณ์แบบอักษร (fontware), ลักษณะอักษรพิมพ์ (typeface) และ/หรือ ข้อมูล ร<br>ประกอบใดๆ (รวมเรียก "ซอฟต์แวร์") ควรถูกติดตั้ง หรือใช้งานโดยผู้ได้รับอนุญาต ("ห่าน") ภ                                                                                                    | มพิวเตอร์ซอฟต์แวร์,<br>วมถึงหนังสือคำอธิบาย<br>าายใต้เงื่อนไขว่าท่านจะ                                 |
| ตกลงกับ บริษัท ไซไก้ เอปส้น คอร์ปอเรชัน ("เอปส้น") ตามข้อตกลงและเงือนไขที่ระบุในสัญญ<br>หรือติดตั้งซอฟต์แวร์นี้ ถือเสมือนว่าท่านขอมรับข้อตกลงและเงื่อนไขที่ระบุในสัญญาฉบับนี้ทั้งหม<br>สัญญาฉบับนี้ โดยละเอียดก่อนทำการติดตั้ง หรือใช้งานซอฟต์แวร์ หากท่านไม่ตกลงกับข้อตกล<br>สัญญาฉบับนี้ ท่านจะไม่ได้รับอนุญาตให้ติดตั้งหรือใช้งานซอฟต์แวร์                                                                                                    | บาฉบับนี การไข้งาน<br>มด ท่านควรอ่าน<br>งและเงื่อนไขที่ระบุใน                                          |
| รายการที่สุดทางที่สุดการที่สุดการที |                                                                                                    |
| <ol> <li>การอนุญาต เอปสันและดู่ค้าของเอปสันตกลงอนุญาตให้ห่านติดตั้งและใช้งานซอฟต์แวร์ที่<br/>เครื่องหนึ่งเครื่องใด หรือคอมพิวเตอร์หลายเครื่องที่ห่านประสงค์จะใช้งานโดยตรงหรือผ่านเครื่อง<br/>การอนุญาตเฉพาะบุคคล แต่ไม่จำกัดการอนุญาตให้เพียงผู้หนึ่งผู้ใด ไม่มีค่าสิทธิ และไม่สามาร<br/>ท่านสามารถให้ผู้ใช้งานคอมพิวเตอร์เครื่องอื่นๆ ที่เชื่อมต่อกับเครือข่ายใช้งานซอฟต์แวร์ได้ แต่<br/>ดำเนินการเพื่อให้เป็นที่แน่ใจว่าผู้ใช้คนอื่นๆ นั้นผูกพันภายใต้ข้อตกลงและเงื่อนไขที่ระบุในสัญช</li></ol>                                                                                                    | บนเครื่องคอมพิวเตอร์<br>บ่าย การอนุญาตนี้ เป็น<br>ถให้อนุญาตช่วงได้<br>ท่านจะต้อง (ก)<br>ญาฉบับนี้ (ข) |
| ดำเนินการเพื่อให้เป็นที่แน่ใจว่าผู้ใช้คนอื่นๆ จะใช้ซอฟต์แวร์เฉพาะกับเครื่องคอมพิวเตอร์ที่เป็น<br>ดังกล่าว และ (ค) คุ้มครองและปกป้องเอปส้นและคู่ค้าของเอปส้นจากความเสียหาย ความสูญเล่<br>รับผิดทั้งปวงอันอาจเกิดแก่เอปส้นและคู่ค้าของเอปส้น เนื่องจากการที่ผู้ใช้งานไม่สามารถปฏิบัต์                                                                                                    | ส่วนหนึ่งของเครือข่าย<br>สีย ค่าใช้จ่าย และความ<br>ดิตามข้อตกลงและ                                     |
|                                                                                                    |                                                                                                    |
| ✓ ฉันขอมรับในเนื้อหาของซอตกลงการใชโปรแกรม                                                                                                    |                                                                                                    |
| การติดตั้งเสร็จสมบรณ์                                                                                                    |                                                                                                    |
| มอเลือ ม้วนอลั้น                                                                                                    | ถ้ดไป                                                                                                  |

• <u>www.epson.co.th</u>

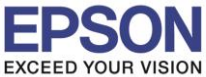

6

| •                      | Install Navi [L1455 Series] – 🗖                                                                                                    | × |
|------------------------|----------------------------------------------------------------------------------------------------|---|
| เริ่มตั้งค่า           | ตัวเลือกการติดตั้งซอฟต์แวร์                                                                                                    |   |
| 🗸 ข้อมกลงการใช้โปรมกรม | ข้อมูลในการเชื่อมต่อกับอินเตอร์เน็ต                                                                                                    | ^ |
| มารางคือบระบบ          | ซอฟต์แวร์ EPSON จะเซื้อมตอกับอินเตอร์เน็ตเพื่อจุดประสงค์ต่อไปนี้:<br>• เพื่ออัพเดทข้อมูลใหม่ของซอฟต์แวร์<br>• เพื่อติดตั้งบริการเสริมตัวใหม่                                                       |   |
| การต่อตั้ง             | หั้งนี้คุณสามารถแก้ไขการรับข้อมูลข่าวสารเกี่ยวกับการออกซอฟต์แวร์รุ่นใหม่ได้<br>โดยตั้งค่าการรับข้อมูลและตั้งค่าการอัพเดทจาก                                                                        |   |
| การทั้งค่าการเชื่อมต่อ | 🚺 หากข้อความไฟร์วอลล์ปรากฏขึ้นระหว่างการติดตั้ง ให้เลือก [ยกเลิกการบลือก] หรือ [อนุญาต]                                                                                                    |   |
| การพิดตั้งเพิ่มเติม    | ติดตั้ง (แนะนำ) เวอร์ชั่นล่าสุด                                                                                                    | Ť |
|                        | ติดตั้งไดรพีเวอร์เวอร์ชั่นล่าสุดจากเว็บไซต์ Epson                                                                                                    |   |
| เสรีจสิ้น              |                                                                                                    |   |
|                        | ☐ การตรวจสอบสถานะผลิตภัณฑ์และการอัพเดทอัตโนมัติ (แนะนำ)<br>คุณสามารถตรวจสอบสถานะของผลิตภัณฑ์ เช่น ปริมาณน้ำหมึกที่คงเหลือได้โดยอัตโนมัติ รวมถึงติดตั้งขอฟต์แวร์อัพเดทตัวใหม่ล่า<br>สุดของผลิตภัณฑ์ |   |
| การติดตั้งเสร็จสมบูรณ์ | ยกเลิก ย้อนกลับ ถัดไป                                                                                                    |   |

6. จะปรากฏหน้าต่างการเตรียมการติดตั้ง ดังรูป

| G                                     | Install Navi [L1455 Series]                                                                                                    | - • ×                      |
|---------------------------------------|----------------------------------------------------------------------------------------------------|----------------------------|
| เริ่มตั้งค่า                          | การเตรียมการติดตั้ง                                                                                                    |                            |
| ข้อมกลงการ์ได้ไประกรม<br>สรรรสสองระบบ |                                                                                                    |                            |
| การพิดตั้ง                            | กำลังเตรียมการติดตั้งโปรดรอสักครู่                                                                                                    |                            |
| การตั้งค่าการเชื่อมต่อ                |                                                                                                    |                            |
| การติดตั้งเพิ่มตัม                    |                                                                                                    |                            |
| เสริงสิ้น                             |                                                                                                    |                            |
| การติดตั้งเสร็จสมบูรณ์                |                                                                                                    |                            |
| Call 0<br>0-268                       | <ul> <li>สอบถามข้อมูลการใช้งานผลิตภัณฑ์และบรี<br/>โทร.0-2685-9899</li> <li>เวลาทำการ : วันจันทร์ – ศุกร์ เวลา 8.30</li> <li>www.epson.co.th</li> </ul> | ัการ<br>– 17.30 น.ยกเว้นวั |

EPSON THAILAND / Mar 2017 / CS12

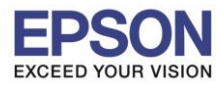

7. คลิกที่ ฉันเติมหมึกลงในตลับหมึกเสร็จแล้ว จากนั้นคลิก ถัดไป

| 0                                           | Install Navi [L1455 Series] -             | × |
|---------------------------------------------|-------------------------------------------|---|
| เริ่มตั้งค่า                                | Charging Ink                              |   |
| 🗸 ข้อตกละการใช้ไประกรม                      | ท่านเติมหมึกลงในตลับหมึกเสร็จแล้วหรือไม่? | ^ |
| 🗸 พราวสอบระบบ                               |                                           |   |
| rnsäadi                                     |                                           |   |
| การตั้งค่าการเรื่อมต่อ<br>การตัดตั้งกันเดิม |                                           |   |
| เสริจสั้น                                   |                                           |   |
|                                             | 🗹 ฉันเติมหมึกลงในตลับหมึกเสร็จแล้ว        | ~ |
| การติดตั้งเสร็จสมบูรณ์                      | ย้อนกลับ <b>ถัดไป</b>                     |   |

8. จะปรากฏหน้าต่างการติดตั้งซอฟต์แวรที่จำเป็น

| C                      | Install Navi [L1455 Series] - 🗆 🗙 |
|------------------------|-----------------------------------|
| เริ่มตั้งค่า           | การติดตั้งซอฟต์แวร์ที่จำเป็น      |
| 🗸 ข้อตกองการใช้โปรมกรม | SE-K                              |
| 🗸 พราลต้อบระบบ         | * "15-1 7                         |
| rosiak                 | กำลังติดตั้Fax Utility            |
| การตั้งค่าการเชื่อมต่อ |                                   |
| การติดตั้งเพิ่มเติม    |                                   |
| เสริจสิ้น              |                                   |
|                        |                                   |
| การติดตั้งเสร็จสมบูรณ์ |                                   |
|                        |                                   |

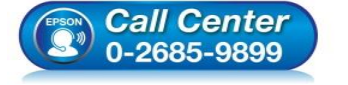

- สอบถามข้อมูลการใช้งานผลิตภัณฑ์และบริการ รีณะ 0, วรรร 0800
- โทร.0-2685-9899 เวลาทำการ : วันจับทร์ – ศก
- เวลาทำการ : วันจันทร์ ศุกร์ เวลา 8.30 17.30 น.ยกเว้นวันหยุดนักขัตฤกษ์
- <u>www.epson.co.th</u>

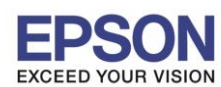

8

9. ปรากฏรายละเอียดเครื่องพิมพ์ขึ้นมา เลือกรุ่นเครื่องพิมพ์ที่ปรากฏ แล้วคลิก ถัดไป

| 6                      | Install Navi [L1455 Series]                                                                                                    | - 🗆 ×                         |
|------------------------|----------------------------------------------------------------------------------------------------|-------------------------------|
| เริ่มตั้งค่า           | การเชื่อมต่อเครื่องพิมพ์                                                                                                    |                               |
| 🗸 ข้อตกลงการใชโปรมกรม  |                                                                                                    | )) (( 📁                       |
| 🗸 หราสสอบระบบ          | พบผลิตภัณฑ์ต่อไปนี้บนเครือข่าย เลือกผลิตภัณฑ์ที่คุณต้องการ์ใช้ จากนั้นคลิก (ถัดไป) ถ้า เครื่องพิมพ์ ทีุ่คุณ<br>ตรวจสอบว่าผลิตภัณฑ์เปิดอยู่หรือไม่ | เต้องการ์ใช้ไม่แสดงขึ้นมา ให้ |
| meinik                 |                                                                                                    | ວັນເດທ                        |
| การทั้งค่าการเชื่อมต่อ | มกิตภัณฑ์ MAC แจดเดรส IP แจดเดรส<br>L1455 Series 44D244FB4175 172.20.10.5                                                                         | 5                             |
| การติดตั้งเพิ่มเติม    |                                                                                                    |                               |
| เสรีจลื่น              | ปิด กัดไป                                                                                                    |                               |
|                        | <u>การกำหนดค่าขึ้นสูง</u>                                                                                                    |                               |
| การติดตั้งเสร็จสมบูรณ์ | ยกเล็ก ยังนกลับ                                                                                                    | ถ้ดไป                         |

10. จะปรากฎหน้าต่างกำลังติดตั้งซอฟต์แวร์

| 0                      |                         | Install Navi [L1455 Series]                                                                                                    | _ 🗆 🗙                       |
|------------------------|-------------------------|----------------------------------------------------------------------------------------------------|-----------------------------|
| เริ่มตั้งค่า           | การติดตั้งเครือข่าย     | J                                                                                                    |                             |
| 🗸 ข้อมกลงการ์ไขโปรมกรม |                         |                                                                                                    |                             |
| 🗸 พราจสอบระบบ          |                         |                                                                                                    |                             |
| 🗸 การต่อตั้ง           | โปรดรอสักครู่           |                                                                                                    |                             |
| การตั้งค่าการเชื่อมต่อ |                         |                                                                                                    |                             |
| การติดตั้งที่มเติม     |                         |                                                                                                    |                             |
| เสรีนสิ้น              |                         |                                                                                                    |                             |
|                        |                         |                                                                                                    |                             |
| การติดตั้งเสร็จสมบูรณ์ |                         |                                                                                                    |                             |
|                        |                         |                                                                                                    |                             |
| <b>Call C</b><br>0-268 | <i>Center</i><br>5-9899 | สอบถามข้อมูลการใช้งานผลิตภัณฑ์และบริการ<br>โทร.0-2685-9899<br>เวลาทำการ : วันจันทร์ – ศุกร์ เวลา 8.30 – 17.3<br><u>www.epson.co.th</u> | 30 น.ยกเว้นวันหยุดนักขัดฤกษ |
|                        |                         | EPSON THAILAND / Mar 2017 / CS12                                                                                                    |                             |

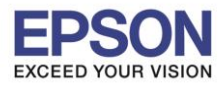

11. เลือกรุ่นเครื่องพิมพ์ที่ปรากฏ แล้วคลิก ถัดไป

|                        |                                                                         | EpsonN         | et Setup      |          |             | - 🗆 🗡 |  |
|------------------------|-------------------------------------------------------------------------|----------------|---------------|----------|-------------|-------|--|
| เริ่มตั้งค่า           | เลือกเครื่องพิ                                                          | <b>้มพ์</b>    |               |          |             |       |  |
| 🗸 ข้อตกลงการใช้ไประกรม | 1                                                                       | 2              |               | 3        | 4           | ana a |  |
| - NETRADUSTUU          |                                                                         | SSID           | rd            |          |             |       |  |
| 🗸 การพัฒน์เ            | < การ์เหน่<br>เลือก เครื่องพิมพ์ ที่คุณต้องการเชื่อมต่อ และคลิก [ถ้ดไป] |                |               |          |             |       |  |
| การตั้งค่าการเชื่อมต่อ | ค้นหาอีกครั้ง                                                           |                |               |          |             |       |  |
|                        | ชื่อผลิตภัณฑ์                                                           | สถานะ          | ประเภทการเชื่ | MAC แอด  | IP แอดเดรส  |       |  |
| การพิตพิงเพิ่มฟม       | ⊗L1455 Series                                                           | ใ่วม่ตั้งค่าใด | LAN ไร้สาย    | 44D244   | 172.20.10.5 |       |  |
| เคริงสิน               |                                                                         |                |               |          |             |       |  |
|                        |                                                                         |                |               |          |             |       |  |
| การติดตั้งเสร็จสมบูรณ์ | ยกเลิก                                                                  |                |               | ย้อนกลับ | ถ้          | ดไป   |  |

12. จะปรากฏหน้าต่างการตั้งค่าไดร์เวอร์ ดังภาพ

|                                     | EpsonNet Setup                                                                      | _ <b>_</b> × |
|-------------------------------------|-------------------------------------------------------------------------------------|--------------|
| เริ่มตั้งค่า                        | การตั้งค่าไดรเวอร์คอมพิวเตอร์                                                       |              |
| ข้อสกลงการใช้โปรมกรม<br>พราสสอบระบบ |                                                                                     | <b>4</b>     |
| ารตัดตั้ง                           |                                                                                     |              |
| การพังค่าการเชื่อมพ่อ               | )<br>กำลังคันหา เครื่องพิมพ์                                                        |              |
| การติดตั้งเพิ่มเติม                 | กำลังตั้งค่าข้อมูลเครือข่ายสำหรับ เครื่องพิมพ์<br>กำลังตรวจสอบการเชื่อมต่อ          |              |
| เสริจสิ้น                           | <table-cell-rows> การเพิ่มเครือข่าย เครื่องพิมพ์ ไปยังคอมพิวเตอร์</table-cell-rows> |              |
|                                     |                                                                                     |              |
|                                     |                                                                                     |              |

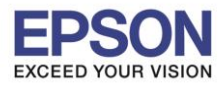

13. อ่านคำแนะนำ และคลิก ถัดไป

| C                      | h                                 | nstall Navi [L1455 Series]                                    | - 🗆 🗙 |
|------------------------|-----------------------------------|---------------------------------------------------------------|-------|
| เริ่มตั้งค่า           | การติดตั้งเสร็จสมบูรเ             | น์                                                            |       |
| 🗸 ข้อตกลงการใช้ไปของรม | _                                 |                                                               |       |
| 🔨 พราวสอบระบบ          |                                   |                                                               |       |
| 🗸 การมัดตั้ง           | การติดตั้งซอฟตแวร์และการติดตั้งเค | หรือข่ายเสร็จสมบูรณ์ เครื่องพิมพ์ ถูกตั้งค่าตามข้อมูลด้านล่าง |       |
| การนี้เล่าการเรื่อมต่อ | )                                 |                                                               |       |
| การตัดตั้งเพิ่มเติม    | ชื่อเครื่องพิมพ์                  | :L1455 Series(เครือข่าย)                                      |       |
|                        | พอร์ต                             | :EPFB4175:L1455 SERIES                                        |       |
| เสร็จสิ้น              | P แอดเดรส                         | :172.20.10.5                                                  |       |
|                        | MAC แอดเดรส                       | :44D244FB4175                                                 |       |
|                        |                                   |                                                               |       |
|                        |                                   |                                                               |       |
|                        |                                   |                                                               |       |
| การตดตงเสรจสมบูรณ      |                                   | ň                                                             | ใป    |

### 14. จะปรากฎหน้าต่าง ดังภาพ

| G                      | Install Navi [L1455 Series]                                                                                                    | - 🗆 ×                       |
|------------------------|----------------------------------------------------------------------------------------------------|-----------------------------|
| เริ่มตั้งค่า           | กำลังเริ่มต้น                                                                                                    |                             |
| 🗸 ข้อมกลงการใช่โปรแกรม |                                                                                                    |                             |
| 🗸 พรวจสอบระบบ          |                                                                                                    |                             |
| / การพัดตั้ง           |                                                                                                    |                             |
| ~                      | กำลังเริ่มต้นระบบหมึกโปรดรอสักครู่                                                                                                    |                             |
| I THINK IN THOUGHING   | ห้ามปิดเครื่องพิมพ์ยุณะที่ไฟพาวเวอร์กะพริบ                                                                                                    |                             |
| การพิดตั้งสันเดิม      | การเริ่มต้นจะใช้เวลาประมาณ 20 นาที                                                                                                    |                             |
| เสรีอสิน               | 0                                                                                                    | _                           |
|                        |                                                                                                    |                             |
| การติดตั้งเสร็จสมบูรณ์ |                                                                                                    |                             |
|                        |                                                                                                    |                             |
| (29) Call<br>0-268     | <ul> <li>รัฐมาย เมชามุมการ เชง เนตงตภณฑและบรการ<br/>โทร.0-2685-9899</li> <li>เวลาทำการ : วันจันทร์ – ตุกร์ เวลา 8.30 – 17</li> <li>www.epson.co.th</li> </ul> | '.30 น.ยกเว้นวันหยุดนักขัดถ |
|                        | EPSON THAILAND / Mar 2017 / CS12                                                                                                    |                             |

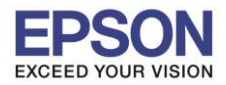

- 🗆 🛛 ٦ Install Navi [L1455 Series] เริ่มตั้งค่า พิมพ์หน้าทดสอบ / การทัดทั้ง คลิก (พิมพ์หน้าทดสอบ) เพื่อให้แน่ใจว่าการติดตั้งซอฟตแวร์และการติดตั้ง เครื่องพิมพ์ เสร็จสมบูรณ์ she nation การทัดตั้งที่มเต้ม พิมพ์หน้าทดสอบ เสริจสิ้น การติดตั้งเสร็จสมบูรณ์ ย้อนกลับ ก้ดไป
- 15. ปรากฏหน้าต่างพิมพ์หน้าทดสอบ หากต้องการทดสอบ คลิก พิมพ์หน้าทดสอบ หรือ คลิก ถัดไป

16. จะปรากฏหน้าต่างให้อัพเดตเฟิร์มแวร์ ให้เลือก ไม่ : ไม่อัพเดตในตอนนี้ จากนั้นคลิก ถัดไป

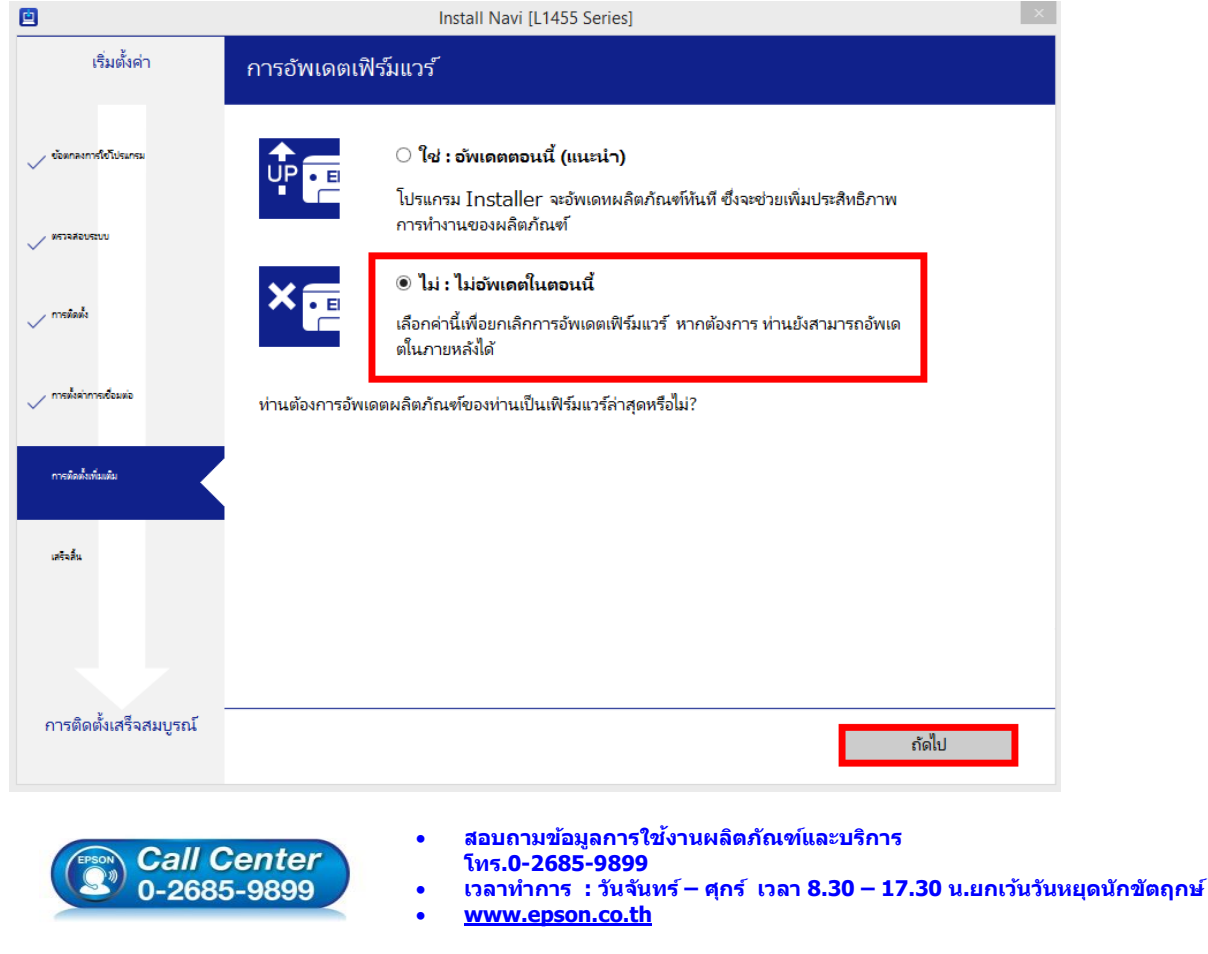

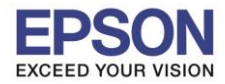

17. ปรากฏหน้าต่างติดตั้งซอฟต์แวร์แอพพลิเคชั่น หากต้องการติดตั้งเพิ่มเติม คลิก <mark>ติดตั้งซอฟต์แวร์แอพพลิเคชั่น</mark> หรือ คลิก **ปิดหน้าต่าง** หากไม่ต้องการติดตั้งเพิ่มเติม

|                          | Install N                                                    | lavi [L1455 Series] |                         |                        | × |  |
|--------------------------|--------------------------------------------------------------|---------------------|-------------------------|------------------------|---|--|
| เริ่มตั้งค่า             | ติดตั้งซอฟต์แวร์แอพพลิเค                                     | ชัน                 |                         |                        |   |  |
| 🗸 ข้อตกลงการใช้โปรแกรม   | L1455 Series(IR                                              | รือข่าย) Y          | Ð                       | 🗹 ออฟไลน์              |   |  |
| VETARCUSUU               | การอพเดตผลตองอุเขาราก<br>ซอฟห์แวร์<br>I 🖉 🏶 Firmware Updater | สถานะ<br>อัพเดต     | Version<br>20.AA.AI20G7 | ขนาด<br>21.99 MB       |   |  |
| meilado                  |                                                              |                     |                         |                        |   |  |
| 🗸 การตั้งค่าการเชื่อมต่อ | ซอฟต์แวร์ที่เป็นประโยชน์อื่า<br>ซอฟท์แวร์                    | นๆ<br>สถานะ         | Version                 | ขนาด                   |   |  |
| การต้อตั้งเพิ่มเติม      |                                                              |                     |                         |                        |   |  |
| เสรินสิ้น                |                                                              |                     |                         |                        |   |  |
|                          |                                                              |                     |                         | จำนวนทั้งหมด : 21.99 M | В |  |
| การติดตั้งเสร็จสมบูรณ์   | ปิดหน้าต่าง                                                  |                     | ติดตั้ง 1               |                        |   |  |

18. คลิก Yes หากไม่ต้องการติดตั้งซอฟต์แวร์แอพพลิเคชั่นเพิ่มเติม

| <u>e</u>                    | Install 1                                           | Vavi [L1455 Series]                                                 |                                                       |                                            | ×     |
|-----------------------------|-----------------------------------------------------|---------------------------------------------------------------------|-------------------------------------------------------|--------------------------------------------|-------|
| เริ่มตั้งค่า                | ติดตั้งซอฟต์แวร์แอพพลิเค                            | ชั้น                                                                |                                                       |                                            |       |
| / ข้อตกลงการใช้โปรแกรม      | L1455 Series(In                                     | รือข่าย) 🗸                                                          | 0                                                     | 🗹 ออฟไลน์                                  |       |
|                             | การอัพเดตผลิตภัณฑ์ที่จำเ                            | ป็น                                                                 |                                                       |                                            |       |
| พราจสอบระบบ                 | ซอฟท์แวร์<br>🗹 🦈 Firmware Updater                   | สถานะ<br>อัพเดต                                                     | Version<br>20.AA.AI20G7                               | ขนาด<br>21.99 MB                           |       |
| • การติดตั้ง                | Install Na                                          | vi [L1455 Series]                                                   | <                                                     |                                            |       |
| / การตั้งต่าการเชื่อมต่อ    | ออกโดยไม่ติดตั้<br>ชอฟต์แวร์ที่เป็น ห่านแน่โลหรือใน | ı.<br>i?                                                            |                                                       |                                            |       |
| การตัดตั้งกันเต้ม           | ซอฟห์แวร์                                           | /es No                                                              | Version                                               | ขนาด                                       |       |
|                             |                                                     |                                                                     |                                                       |                                            | -     |
| เสริจสิ้น                   |                                                     |                                                                     |                                                       | จำนวนทั้งหมด : 21.99 MI                    | 3     |
|                             |                                                     |                                                                     |                                                       |                                            |       |
| -<br>การติดตั้งเสร็จสมบูรณ์ | flourčevice                                         |                                                                     | a                                                     | - <del>.</del> . 1                         | -     |
|                             | บอหนาดาง                                            |                                                                     | lei                                                   | 10101                                      |       |
| Call C<br>0-2685            | Center<br>5-9899                                    | อบถามข้อมูลการ<br>เร.0-2685-989<br>ลาทำการ : วันจั<br>ww.epson.co.t | ใช้งานผลิตภัณฑ์<br>9<br>นทร์ – ศุกร์ เวลา<br><u>h</u> | และบริการ<br>8.30 – 17.30 น.ย <sub>า</sub> | าเว้น |
|                             | E                                                   | SON THAILAN                                                         | D / Mar 2017 /                                        | CS12                                       |       |

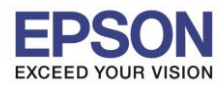

: วิธีการเชื่อมด่อ Wifi แบบ Infra (Router) : L1455

19. คลิก เสร็จสิ้น

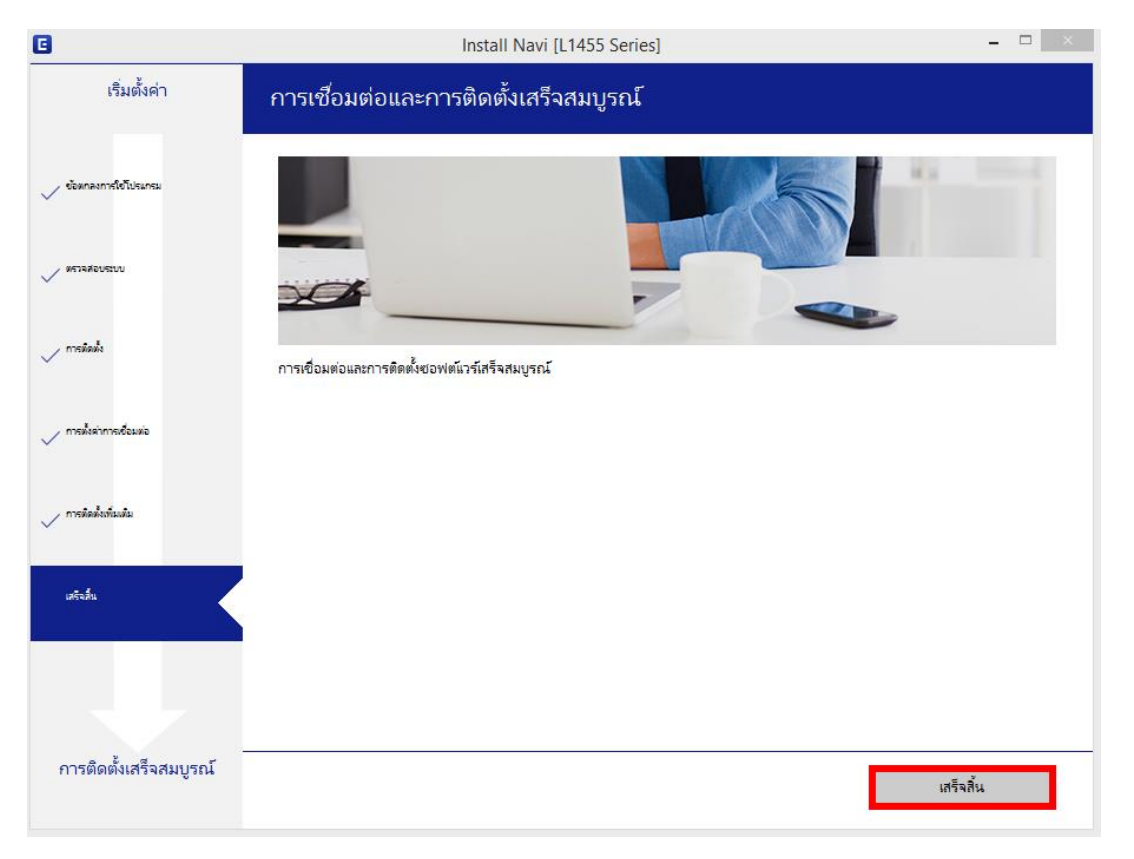

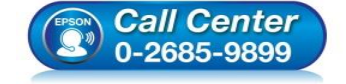

- สอบถามข้อมูลการใช้งานผลิตภัณฑ์และบริการ โทร.0-2685-9899
- เวลาทำการ : วันจันทร์ ศุกร์ เวลา 8.30 17.30 น.ยกเว้นวันหยุดนักขัตฤกษ์
- <u>www.epson.co.th</u>